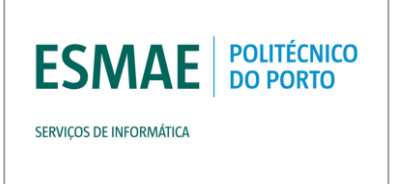

# Manual do Utilizador

### Configuração da Rede EDUROAM para o Windows 7

#### Versão 1.0, Novembro de 2013

Quaisquer dúvidas podem ser esclarecidas através do email: <u>si@esmae-ipp.pt</u>

Serviços de Informática, ESMAE

## Índice

| 1. Introdução             | 1 |
|---------------------------|---|
| 2. Informação Relevante   | 1 |
| 3. Acesso com o Windows 7 | 2 |
| 4. Resolução de Problemas | 5 |

## 1. Introdução

Este manual fornece instruções de configuração e de utilização da rede sem fios (Wi-Fi) disponibilizada pelo Politécnico do Porto.

#### **1.1 Convenções**

Ao longo deste documento irá encontrar blocos de texto destacados, de acordo com a legenda abaixo:

Nota: Um pequeno pedaço de informação que deverá ter em conta.

Aviso: Um aviso ou informação que deverá ter em conta, sob pena de invalidar a instalação.

## 2 Informação Relevante

Rede Wifi (SSID): Eduroam Username: <numero\_de\_aluno>@esmae.ipp.pt Password: <password\_da\_secretaria\_online> Segurança: WPA2 Enterprise

Aceitar o certificado do servidor.

Versão 1.0

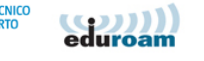

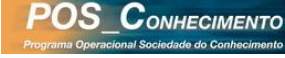

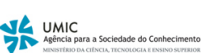

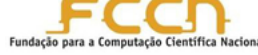

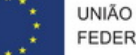

## 3 Acesso com o Windows 7

Estas instruções destinam-se à configuração da Rede Wi-Fi 'Eduroam' no seu Mac, equipado com o Windows 7.

O aspeto do ecrã do dispositivo pode variar consoante a versão específica do seu sistema Windows 7.

#### 3.1 Aceder à Rede

Certifique-se que tem o 'Modo de Vôo' desativado e o Wi-fi ligado durante a configuração.

Aqui, surge-nos o ícone de 'Wi-Fi: Activado', e após uns breves momentos de pesquisa, surge a lista de redes disponíveis, nas quais deverá existir uma rede 'Eduroam'.

| Não ligado                        | ÷,                 | ^ |  |  |  |
|-----------------------------------|--------------------|---|--|--|--|
| Existem ligações disponíveis      |                    |   |  |  |  |
| Ligação de rede sem fios          | ^                  |   |  |  |  |
| eduroam                           | .all               |   |  |  |  |
| linksys                           | lle.               |   |  |  |  |
| MEO-9F9306                        |                    |   |  |  |  |
| eduroam-guest                     | 31                 |   |  |  |  |
| CESPPORTO                         |                    |   |  |  |  |
| Rede Major                        | <b>.</b>           |   |  |  |  |
| ZON-7900                          | <b>.</b>           |   |  |  |  |
|                                   |                    | Ŧ |  |  |  |
| Abrir o Centro de Rede e Partilha |                    |   |  |  |  |
|                                   | 14.46              |   |  |  |  |
| PT 🔺 🚰 🕪 🐗                        | 14:46<br>)6-11-201 | 3 |  |  |  |

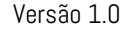

Página 2

#### 08 de Novembro de 2013

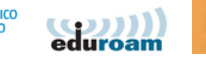

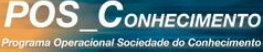

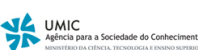

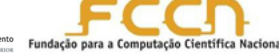

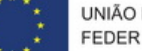

Manual de Configuração e Utilização da Rede EDUROAM

Escolha a rede 'Eduroam', e defina se pretende conectar-se de modo automático à mesma:

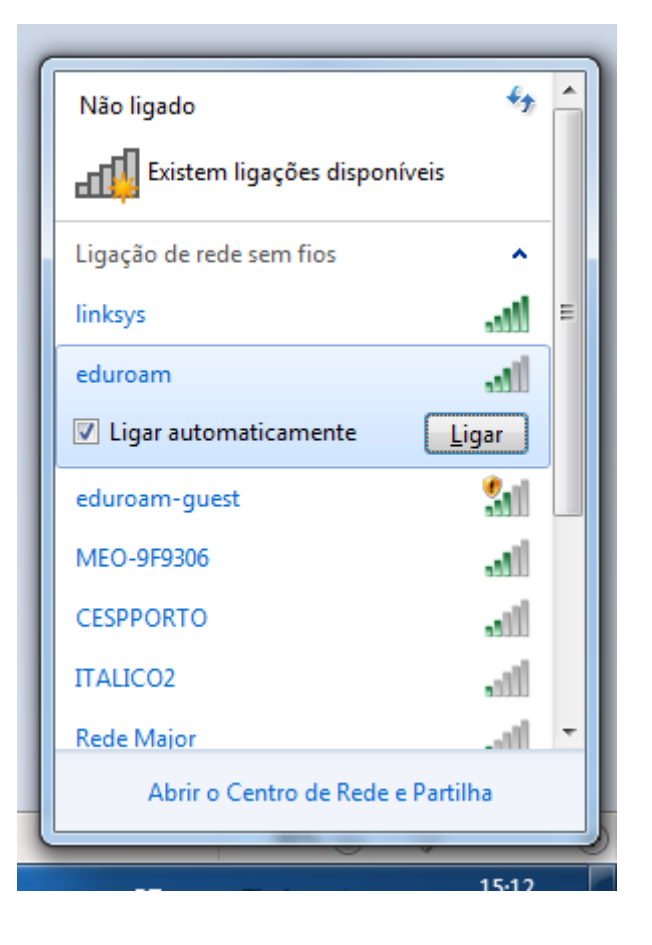

Versão 1.0

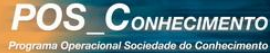

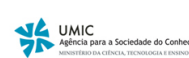

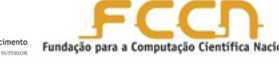

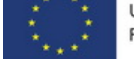

Manual de Configuração e Utilização da Rede EDUROAM

De seguida surge um ecrã semelhante ao seguinte, que lhe solicita as credenciais de acesso.

| Segurança do Windows                                                                                       |
|----------------------------------------------------------------------------------------------------|
| Autenticação de Rede<br>Introduzir as credenciais de utilizador                                            |
| <ul> <li><utilizador>@esmae.ipp.pt</utilizador></li> <li><utilizador>@esmae.ipp.pt</utilizador></li> </ul> |
| OK Cancelar                                                                                                |
| 😰 Ligar a uma Rede 🛛 🕅 🕅                                                                                   |
| São necessárias informações de início de sessão<br>adicionais.                                             |
|                                                                                                    |
| Introduzir/seleccionar informações de início<br>de sessão adicionais                                       |

Vamos preencher os campos 'nome de utilizador' com o seu username da secretaria online (numero de aluno ou professor, seguido de @esmae.ipp.pt), e o campo 'palavra-passe' com a password da Secretaria Online, que lhe foi atribuída pelos Serviços Centrais do IPP.

Versão 1.0

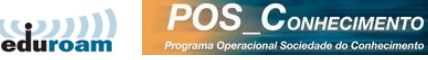

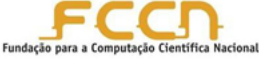

De seguida, poderá surgir um ecrã semelhante a este, que se refere ao Certificado de Segurança da rede. Caso o mesmo apareça, terá de carregar em 'Continuar' para poder continuar e juntar-se à rede.

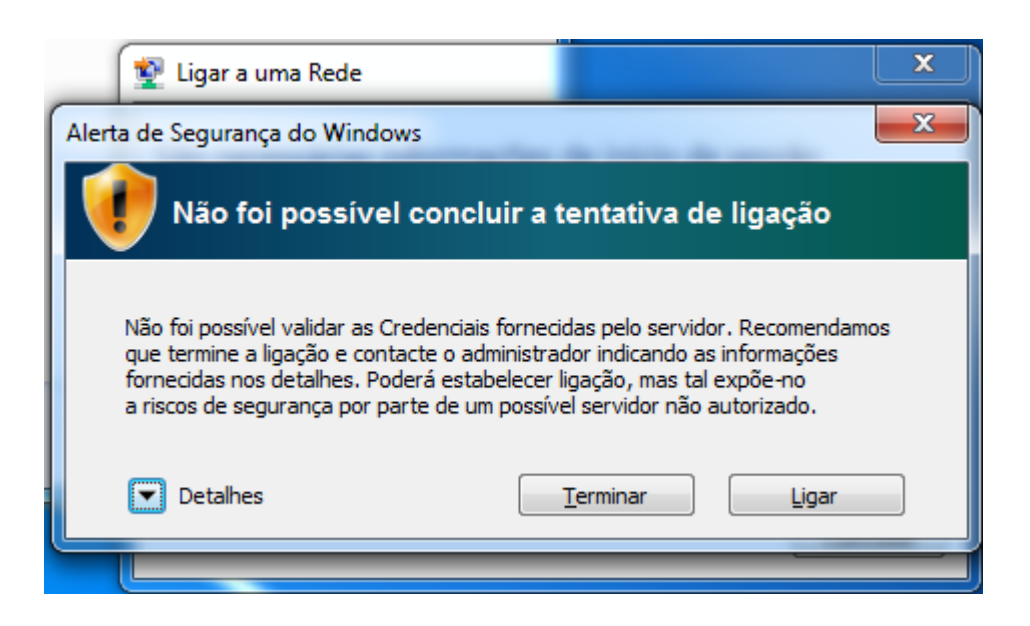

Caso a ligação tenha sido efectuada com sucesso, passados poucos momentos o ícone passa a apresentar o seguinte aspecto.

|    |   |    |   |    | eduroam<br>Acesso à Internet |                     |  |
|----|---|----|---|----|------------------------------|---------------------|--|
| РТ | • | Ċ, | 8 | () | ail                          | 15:20<br>06-11-2013 |  |

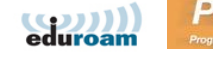

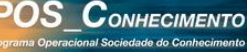

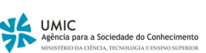

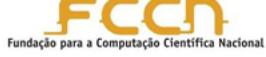

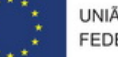

Quando a ligação tiver sido feita com sucesso, já poderá utilizar o seu 'browser' para navegar na Internet.

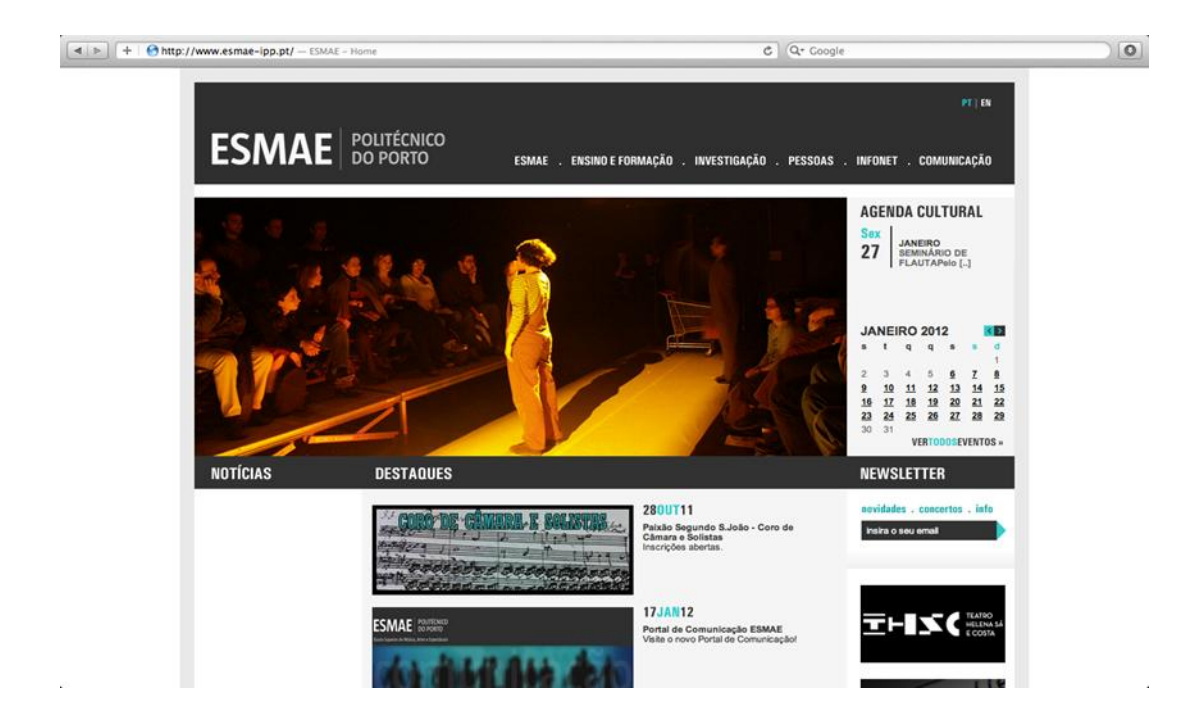

Versão 1.0

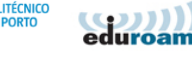

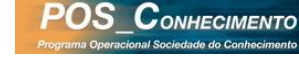

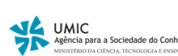

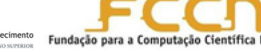

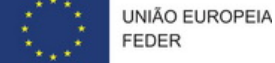

## 4 Resolução de Problemas

Caso a ligação não seja bem sucedida, o mais provável é tratar-se de um erro a nível da password.

Sugerimos que despiste o problema, acedendo através de outro meio a https://suporte.ipp.pt/gira/login.php e tentando fazer o login com o mesmo username e password. Se a password estiver incorreta o sistema avisará.

Caso a password esteja correta, vá ao 'Centro de Rede e Partilha' (junto ao relógio) e abra as 'Preferências da Rede'. Aqui dentro, escolha a opção 'Avançadas', e verifique se existe algum perfil com o nome 'Eduroam', tanto na tab 'perfis' como na tab '801.2x'. Se existirem, apague-os.

O Windows guarda os perfis das redes acedidas, mesmo que a conexão não seja bem sucedida. Assim, se já tentou anteriormente ligar-se à Eduroam, sem sucesso, terá de apagar esse perfil antes de se conseguir conectar com sucesso.

| 00-             | a∰ ▶ Paine                         | el de Controlo 🕨 Rede e Interna                                  | et ▶ Gerir redes s            | eem fios 👻 😽                                        | Procurar Gerir redes ser | n fios   |
|-----------------|------------------------------------|------------------------------------------------------------------|-------------------------------|-----------------------------------------------------|--------------------------|----------|
| Gerir<br>O Wind | redes sen<br>ows tenta li <u>c</u> | n fios que utilizam (Ligaç<br>gar a estas redes pela ordem lista | ção de rede se<br>ada abaixo. | m fios)                                             |                          |          |
| Adicionar       | Remover                            | Propriedades do Adaptador                                        | Tipos de perfil               | Centro de Rede e Partilha                           | 1                        | 0        |
| Redes que p     | ode ver, mo                        | odificar e reordenar (1)                                         |                               |                                                     |                          | <b>^</b> |
|                 |                                    | Jeguranya, WEAL-L                                                | inte proc                     | , they <i>Knowlees</i> adho                         |                          |          |
| 1               | eduroam                            | Nome do perfil: <b>eduroam</b><br>Tipo de segurança: WPA2-Enter  | Tipo                          | o de rádio: Qualquer supor<br>Modo: Ligar automatic | tado<br>amente           |          |

Versão 1.0

FEDER

UNIÃO EUROPEIA

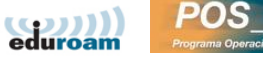

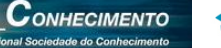

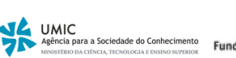

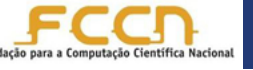